## C ラーニング 保護者アプリ利用手順(ID でログインする場合)

# 1.アプリのインストール

お手持ちのスマートフォンやタブレットにアプリをインストールします。兄弟姉妹で過去に利用しており、Cラーニングの保護者向けアプリをイントール済みの場合はそのままご利用になれますので、本手順はスキップしてください。 また、現在ご利用中の場合(ログインできる ID を持っている場合)はアプリにログインした状態で、兄弟姉妹を追加することができます。この場合は「3 ログインIDから兄弟姉妹を追加する」を参照してください。

### 1.1.アプリストア で「C ラーニング」を検索します

C-Learning[for Parent](保護者用オレンジ色)をインストールしてください。

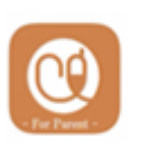

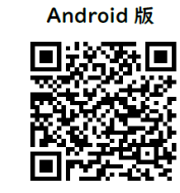

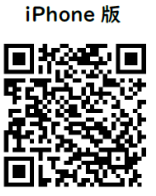

Cラーニングのアプリは先生用・生徒用も ありますのでご注意ください。

アプリインストール用のQRコード(QRコードを読み込むとアプリのインストール画面に飛びます)

重要なお知らせを見逃さないように、スマホアプリの通知は許可して下さい。学校からのお知らせやアン ケートの回答依頼がプッシュ通知により通知されます。

# 2.アプリへのログイン

2.1.利用規約に同意します。

インストールしたアプリを起動すると利用規約が表示されます。内容を確認して「同意する」を押します。

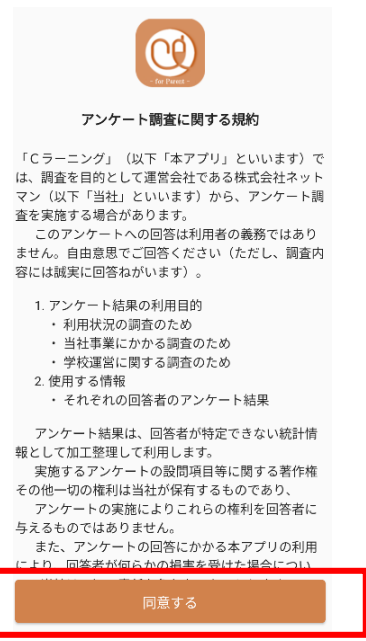

## 2.2.利用言語の設定

日本語を利用する場合は、本手順は不要のためスキップしてください。 日本語の以外を利用する場合は以下の手順で言語を切り替えます。

#### 2.2.1. 言語の選択

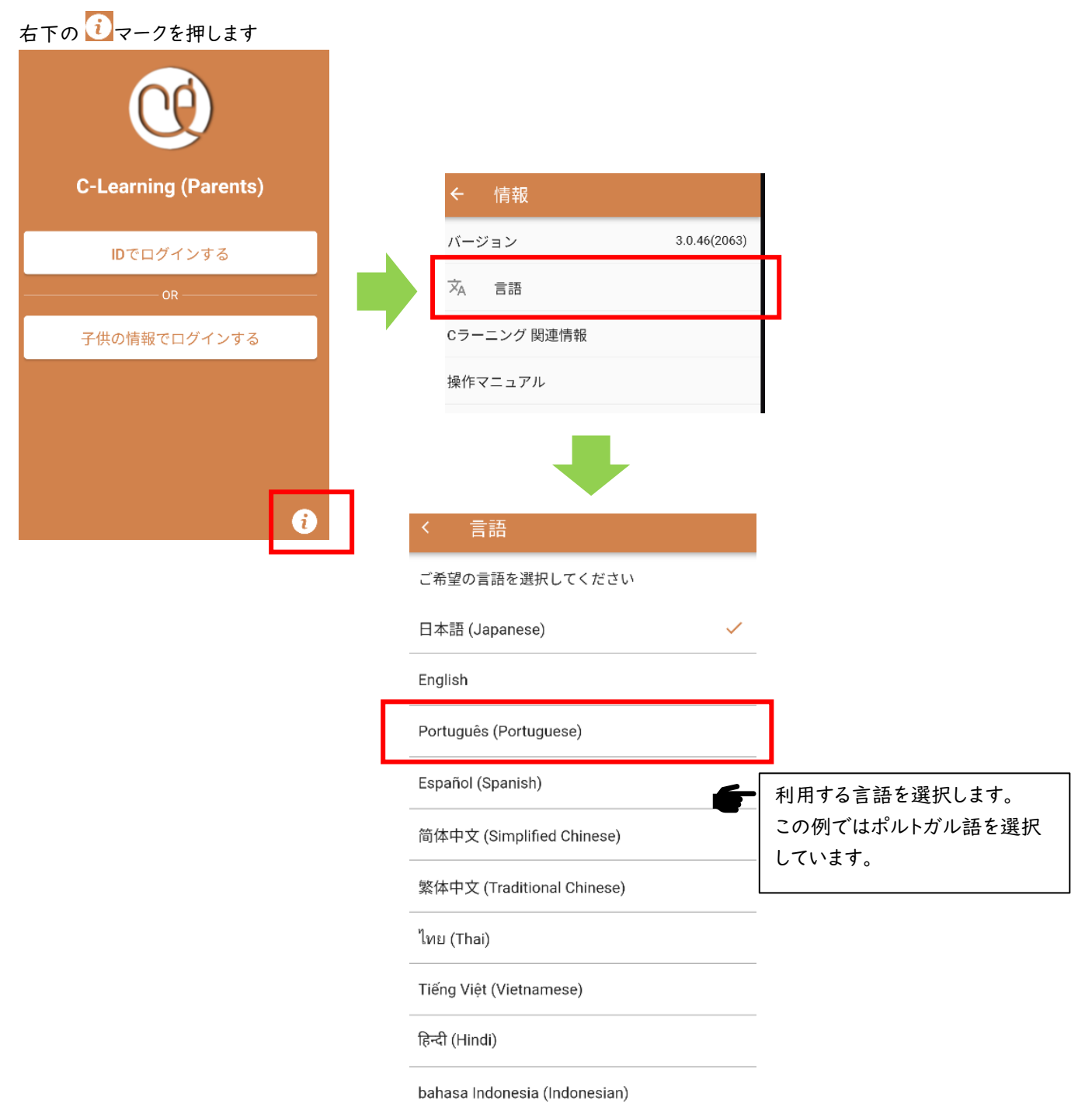

## 2.3.ID とパスワードでログインする

#### 2.3.1. 「ID でログインする」を押します

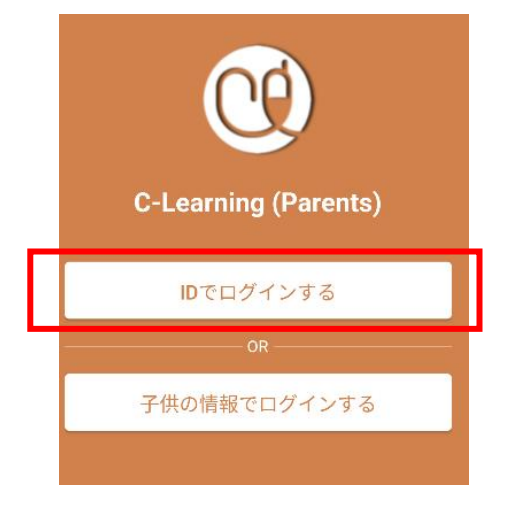

2.3.2. 学校名を入力して検索します

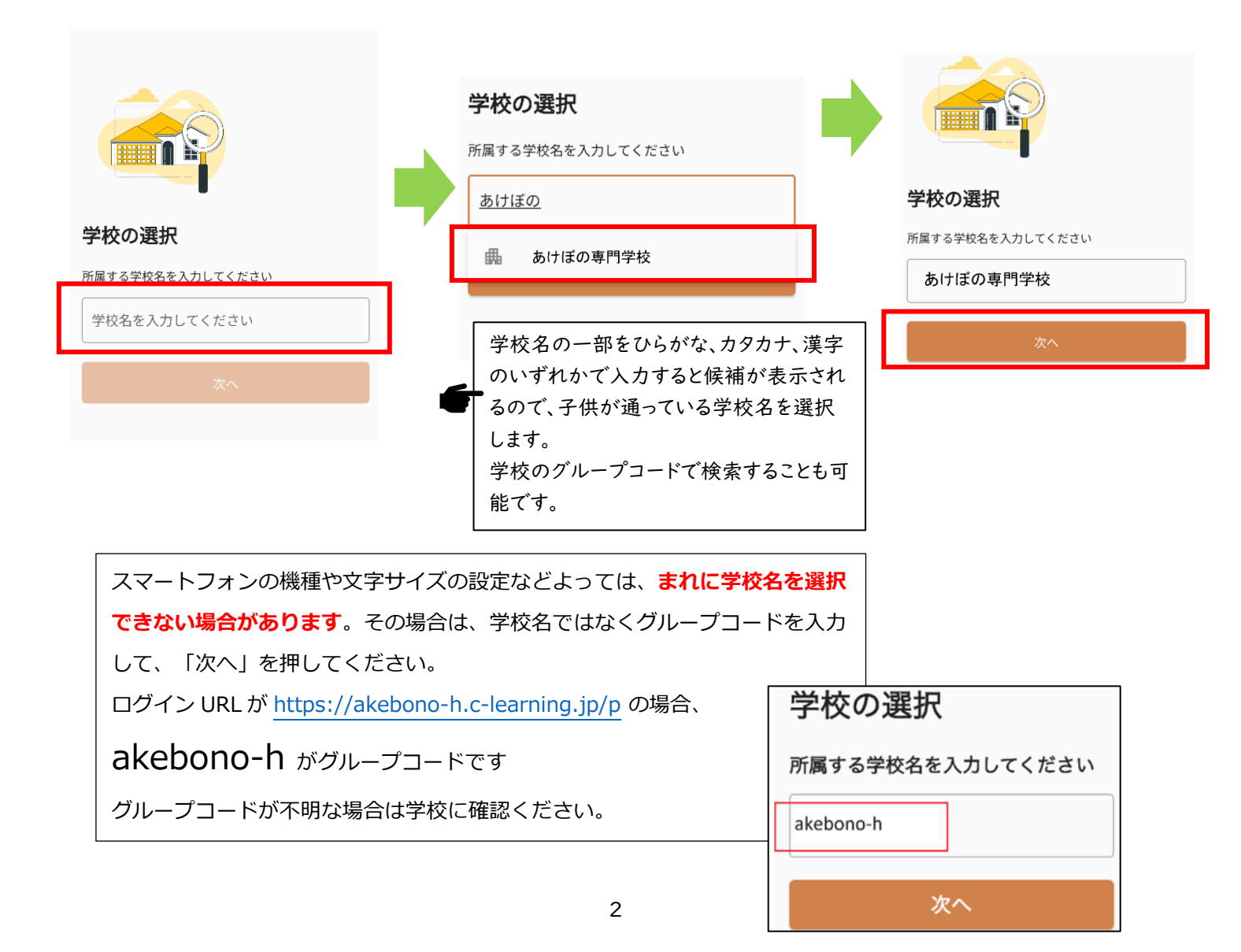

### 2.3.3. ログイン ID とパスワードを使ってログインします

|                      |                                      |     | C F F K K            |   |
|----------------------|--------------------------------------|-----|----------------------|---|
| C-Learning (Parents) | C-Learning (Parents)                 |     | C-Learning (Parents) |   |
| あけぼの専門学校             | あけぼの専門学校                             |     | あけぼの専門学校             |   |
|                      | ログインID                               |     | ログインID               |   |
| ≗ ログインID             | ≗ s220001                            |     | SZ20001              |   |
|                      |                                      |     | ۵ ······ ۲۵۰۰۲       | , |
| パスワード &              | •                                    |     | パフロードを立わましたか         | 2 |
| パスワードを忘れましたか?        | パスワードを忘れましたか?                        | . r | バスワードを恐れましたが         |   |
|                      | ログイン                                 |     | ログイン                 |   |
| 学校名が表示されていることを       |                                      |     |                      |   |
| 確認します。               | <ul> <li>ログイン ID とパスワードを入</li> </ul> |     |                      |   |
|                      | 力します。                                |     |                      |   |

### 2.3.4. 初期パスワードの変更をします

初期パスワードの変更

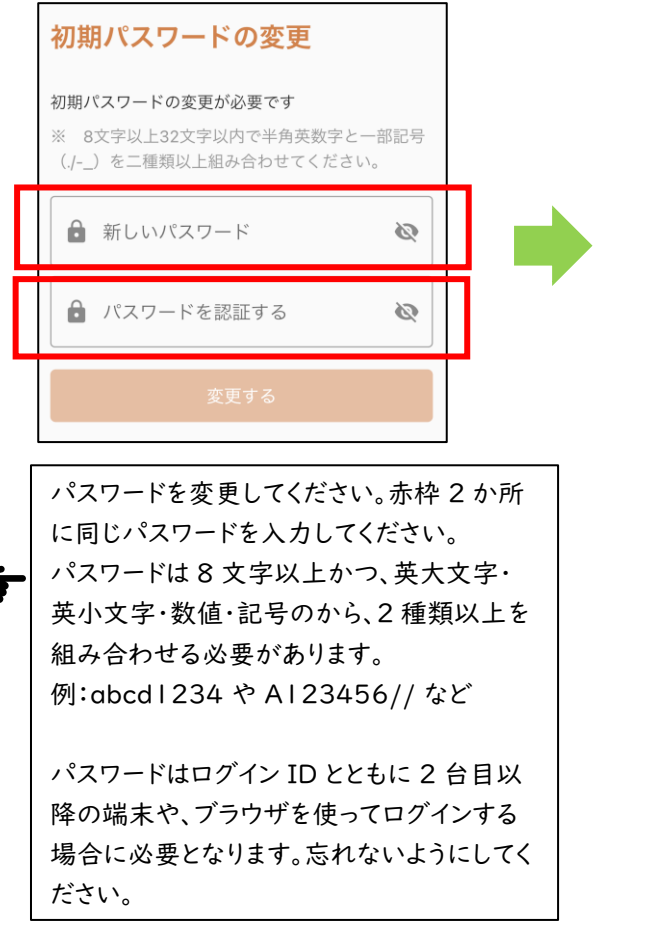

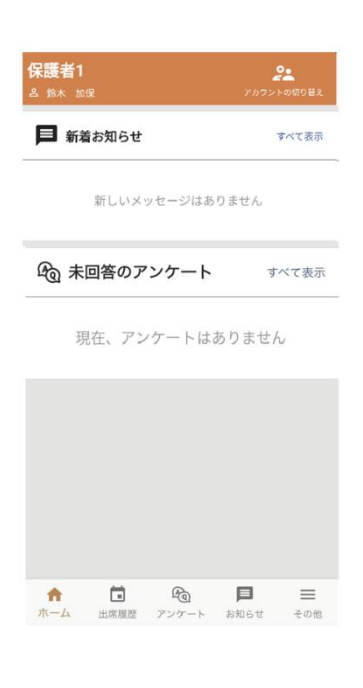

# ※「変更する」ボタンが押せない場合

| 初期パスワードの変更<br>初期パスワードの変更が必要です<br>8文字以上32文字以内で半角英数字と一部記号【!<br>#'()-=^~□{}:*;+@`.<>/?】を二種類以上組み合わせて<br>ください | ← 上段・下段の2か所に同じ「新しいパスワード」が入力されている<br>かどうか確認してください。<br>上段と下段の「新しいパスワード」が異なる場合は「変更する」ボタ<br>ンが押せません。<br>することができます。 |
|----------------------------------------------------------------------------------------------------|----------------------------------------------------------------------------------------------------|
| abcd1234 O                                                                                               |                                                                                                    |
| 新しいパスワード(確認)                                                                                             |                                                                                                    |
| 👌 abcd1234 🧿                                                                                             |                                                                                                    |
|                                                                                                    |                                                                                                    |
| 変更する                                                                                                    |                                                                                                    |

### 2.3.5. 自分の子供の名前を確認します

画面の左上に名前が表示されます。

| <b>保護者1</b><br><sup>各 鈴木 加保</sup> | <b>ごう</b><br>アカウントの切り替え | <b>保護者1</b><br>鸟 鈴木 加保                                  | <b>と</b><br>ビカウントの切り替え         |                              | ÷  | あなたの子供                                       | +<br>アカリント |
|-----------------------------------|-------------------------|---------------------------------------------------------|--------------------------------|------------------------------|----|----------------------------------------------|------------|
| ■ 新着お知らせ                          | すべて表示                   | ■ 新着お知らせ                                                | すべて表示                          |                              | あい | ナぼの専門学校(nm- <u>akebono</u> )                 |            |
| 新しいメッセージ                          | はありません                  | 新しいメッセージは                                               | なめりません                         |                              | 0  | <b>鈴木 加保</b><br>学年 : 2<br>クラス : 21<br>ID : 2 |            |
|                                   |                         | <ul> <li>子供の情報</li> <li>押した画面</li> <li>分の子供の</li> </ul> | は「アカウントの<br>でも表示されま<br>名前が表示され | )切り替え」を<br>す。確実に自<br>いていることを |    |                                              |            |

確認してください。

以上でログイン完了です

#### 2.4.メールアドレスの登録

メールアドレスの登録は必須ではありませんが、登録しておくことでパスワードを忘れた場合に自分自身でリセットすることができるため登録することを推奨します。また、メールアドレスを登録することで学校からのお知らせやアンケートの回答依頼をメールで受け取ることもできます。

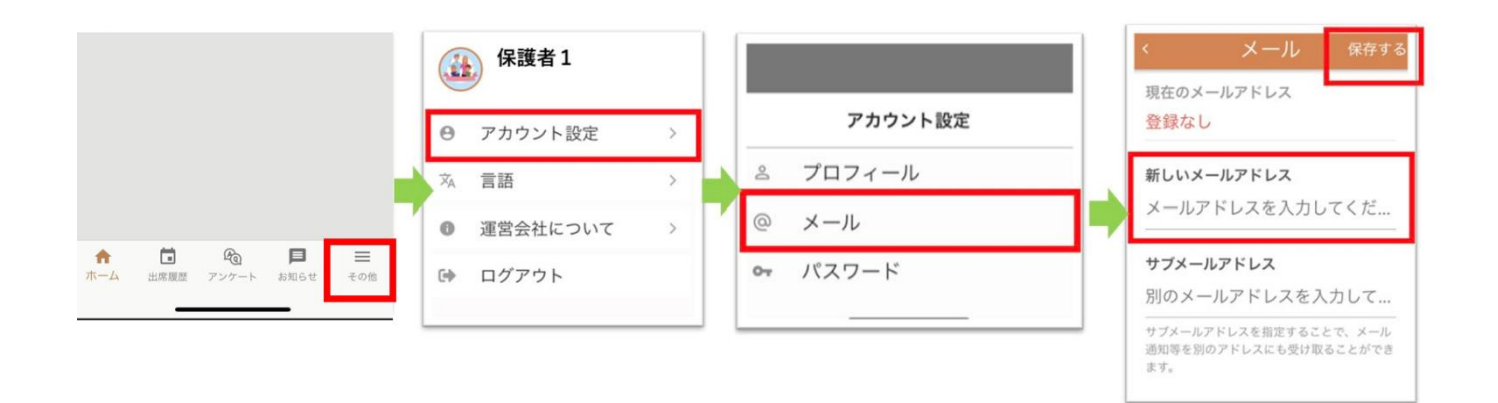

## 2.5.端末利用者の登録

端末利用者の登録は必須ではありませんが、登録しておくことでお知らせの返信を誰が行ったのかを先生に伝える ことができます。この設定は端末ごとの設定のため、I つのアカウントで設定すればすべてのアカウントで有効となりま す。

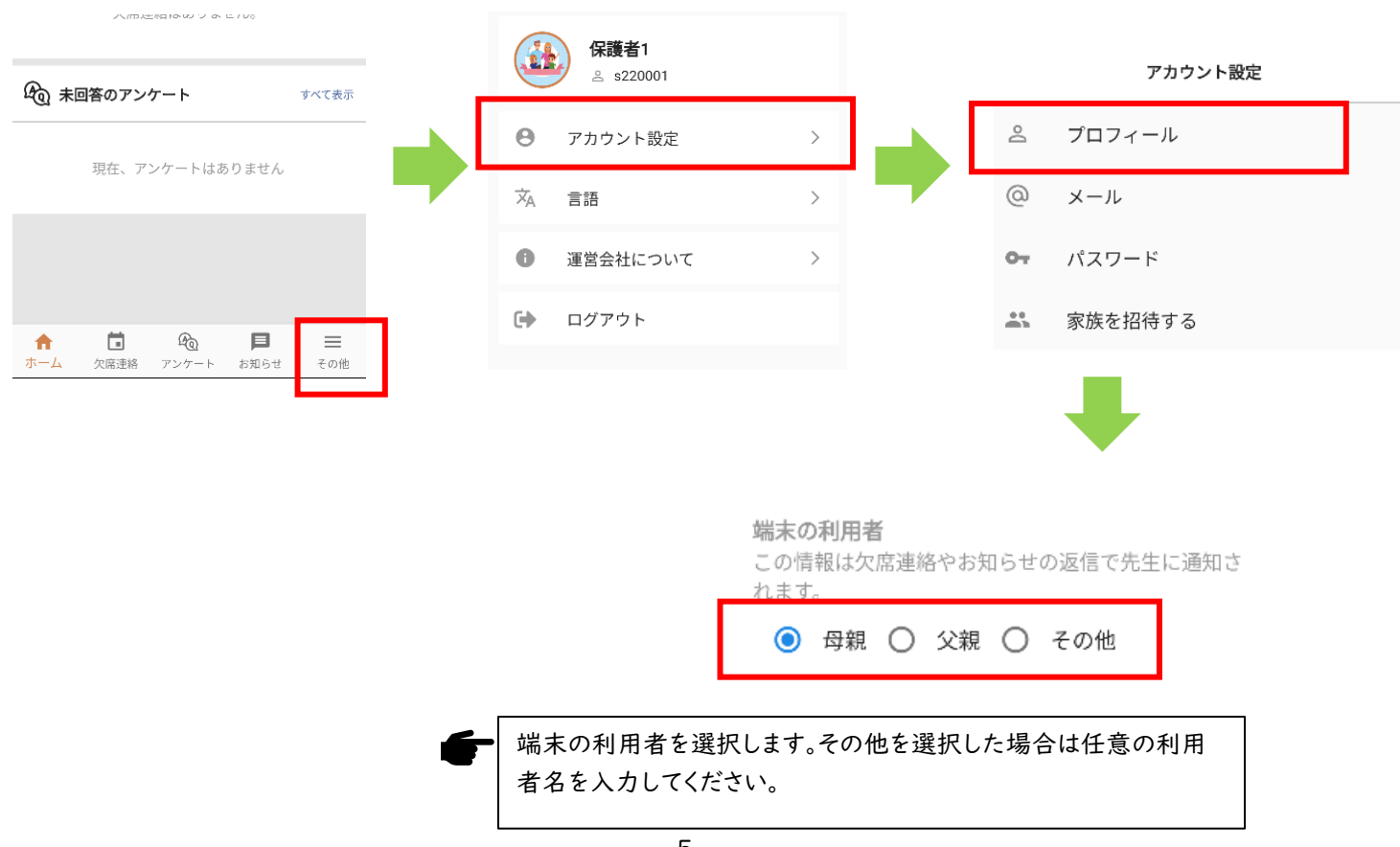

# 3. ログインIDから兄弟姉妹を追加する

本アプリでは | つのアプリで複数の子供のIDを登録することができ、アカウントを切り替えて利用することができま す。兄弟姉妹がいる方はアプリを起動した状態で追加登録することができます。

## 3.1.ホーム画面右上の「アカウントの切り替え」からアカウントを追加します

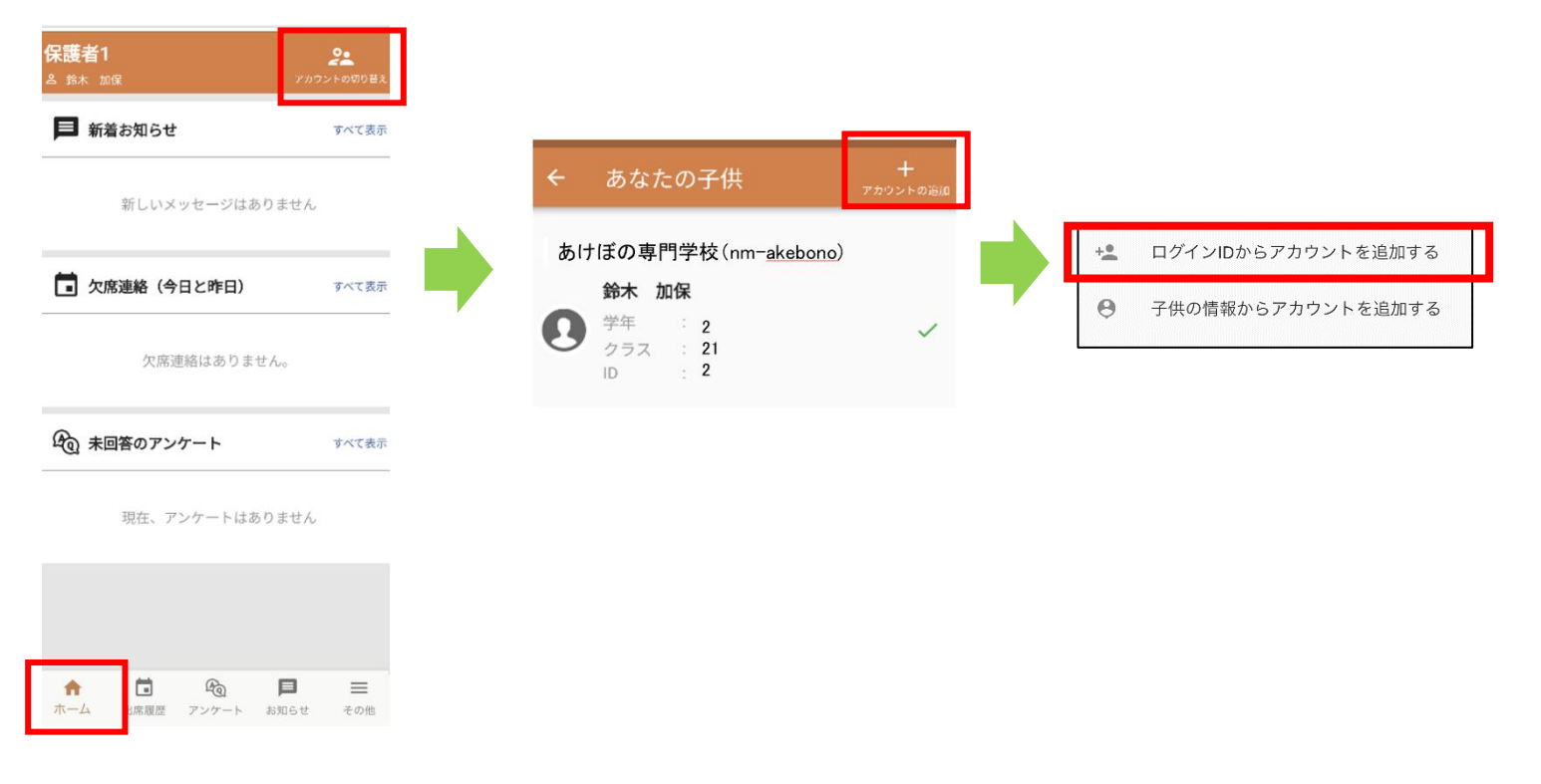

以降は一人目と同様の手順でアカウントを追加します。

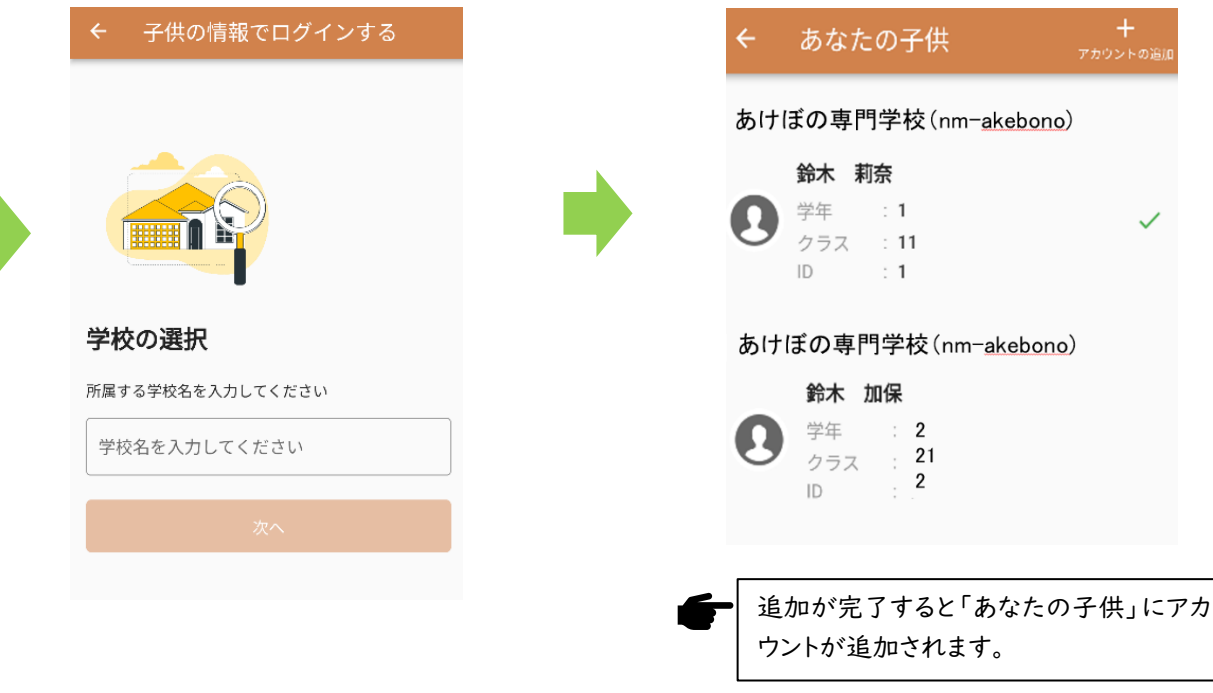

# 4. ブラウザで利用する場合

スマホアプリのインストールができない方のみ、こちらを活用ください。

### 4.1. 以下の URL または QR コードにアクセスします

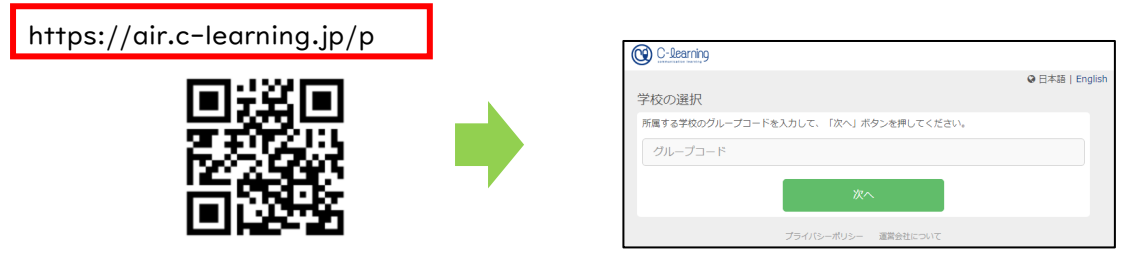

- 4.1.1. 学校のグループコードを入力して学校の環境に接続します
  - ※ グループコードは学校ごとに異なります。入力する内容は学校に確認してください。

| C-Learning                           |                 |   | C-learning |                                     |                 |
|--------------------------------------|-----------------|---|------------|-------------------------------------|-----------------|
| 学校の選択                                | ❷ 日本語   English |   | 学校の確認      |                                     | ♀ 日本語   English |
| パムフォージュード ビンジレント かん う パシンビア ひていどく イン |                 |   |            | あけぼの専門学校<br>学校名が正しければ、「次へ」を押してください。 |                 |
| 次へ                                   |                 |   |            | 次へ                                  | 戻る              |
| プライバシーボリシー 運営会社について                  |                 | l |            | プライバシーボリシー 連耳会社について                 |                 |

4.1.2. 学校から配布されたログイン ID とパスワードを入力して「ログイン」を押します

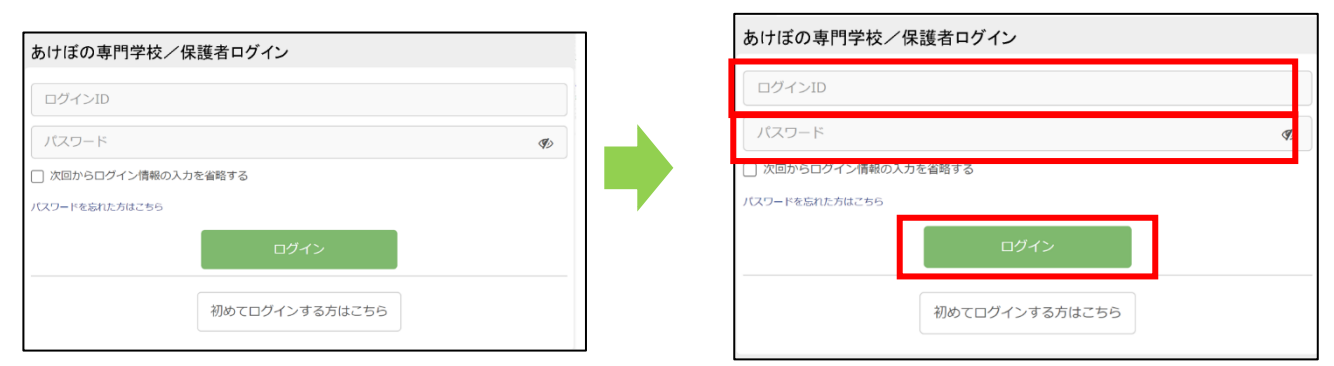

#### 4.1.3. 初期パスワードの変更をします

| 見在利用されているバスワードは初期設定バスワードです。<br>《スワードを変更してください。                                                                               |                  |
|----------------------------------------------------------------------------------------------------|------------------|
| <b>折しいパスワード</b>                                                                                                    |                  |
| パスワードを入力してください                                                                                                    | S)               |
|                                                                                                    |                  |
| 88メチル <u>」32メ</u> チル内でキバ央奴チと一部記ヶ丁1月\$\$%( <del>)-=</del> *~[]{}:*;+ω:<>/i<br><オい                                             | _】を二種類以上組み合わせてく  |
| x8メチルエ32メチル内にキ川央政チと - 部にら 11#3%()-=^^[[{};*;+0) .<>/i<br>だフード (確認)                                                           | '_]を二種類以上組み合わせてく |
| <pre>(82 チルL32 × チルウビキバタのチンー and for [1# \$ m ()-= **[](): *)+@ .&lt;&gt;/i<br/>さい。<br/>(スワード (確認)<br/>確認のため再度入力してください</pre> | 」を二種類以上組み合わせてく   |

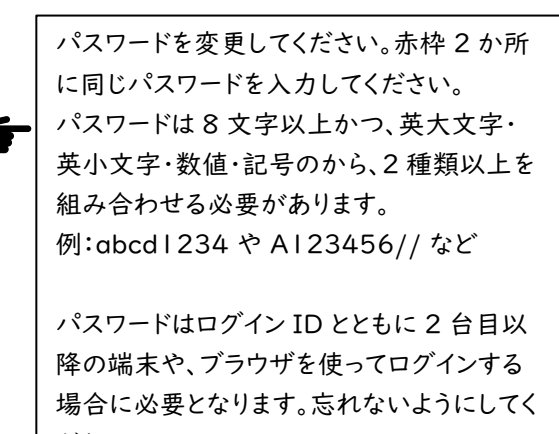

ださい。

## 4.2.メールアドレスの登録

メールアドレスの登録は必須ではありませんが、登録しておくことでパスワードを忘れた場合に自分自身でリセットする ことができるため登録することを推奨します。

また、メールアドレスを登録することでお知らせをメールで受け取ることもできます。

| C-learning                                                                                                    | *                                                              |
|----------------------------------------------------------------------------------------------------|----------------------------------------------------------------|
| ● 鈴木太郎(鈴木ひろみ<br>前回ログイン: 2022/02/08 13:15                                                                                                    | <ul> <li>●) 鈴木太郎</li> <li>▲) 鈴木ひろみ</li> <li>1年 2 25</li> </ul> |
| <del>經</del> 欠席連絡                                                                                                    | © 2022/02/08 13:15<br>♀ 日本語 ♥   English                        |
| () 連絡・相談                                                                                                    | 学生の切り替え >                                                      |
|                                                                                                    | アカウント設定 〉                                                      |
|                                                                                                    | ログアウト 〉                                                        |
| ハ メールアドレス         現在のメールアドレス         現在のメールアドレス         登録を打」         新しいメールアドレス         新しいメールアドレス (確認)         サブメールアドレス         (確認)         ・         ・         ・         ・         ・         ・         ・         ・         ・         ・         ・         ・         ・         ・         ・         ・         ・         ・         ・         ・         ・         ・         ・         ・         ・         ・         ・         ・         ・         ・         ・         ・         ・         ・         ・         ・         ・         ・         ・         ・         ・         ・         ・         ・         ・         ・         ・ <td>メールアドレスの変更が完了しました。</td> | メールアドレスの変更が完了しました。                                             |

## 4.3.ログイン確認

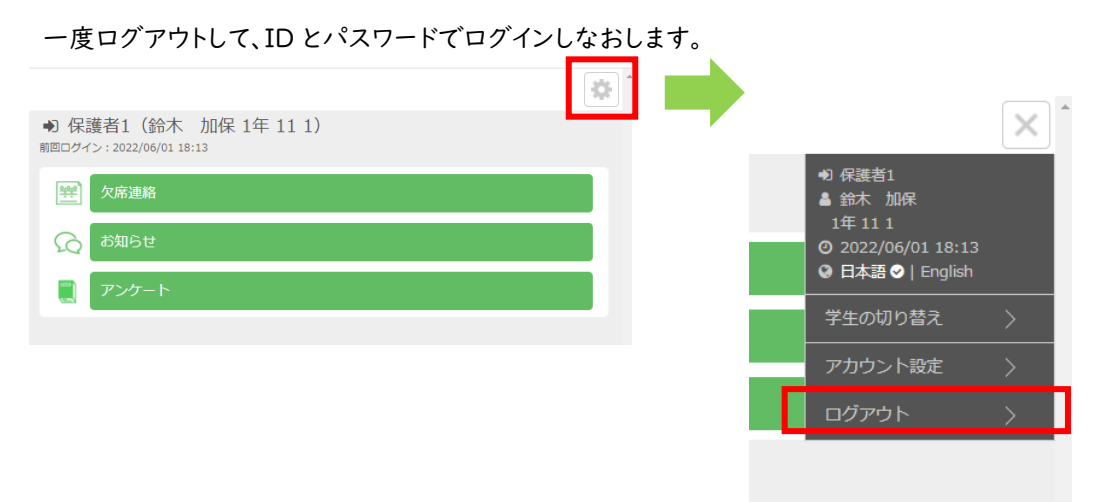

#### ログイン ID とパスワードを入力してログインします。

| s220001                                                             |    | ログイン ID を入力します     |
|---------------------------------------------------------------------|----|--------------------|
| •••••                                                               | Ø) | 自身で設定したパスワードを入力します |
| ✓ ↓ マロからログイン情報の入力を省略する                                              |    |                    |
| 「スワードを忘れた方はこちら                                                      |    |                    |
| ログイン                                                                |    |                    |
| 初めてログインする方はこちら                                                      |    |                    |
| Copyright (c) NETMAN Co.,Ltd. All rights reserved.                  |    |                    |
| 「次回からログイン情報の入力を省略する」をチェックすることで ID とパスワードが保存されるため次回ログイン時は入力が不要になります。 |    |                    |

- - - - -

※ ログインできない場合は「パスワードを忘れた方はこちら」から手順に従ってパスワードをリセットしてください。 それでも解決しない場合は、学校に正しい ID とパスワードを確認してください。

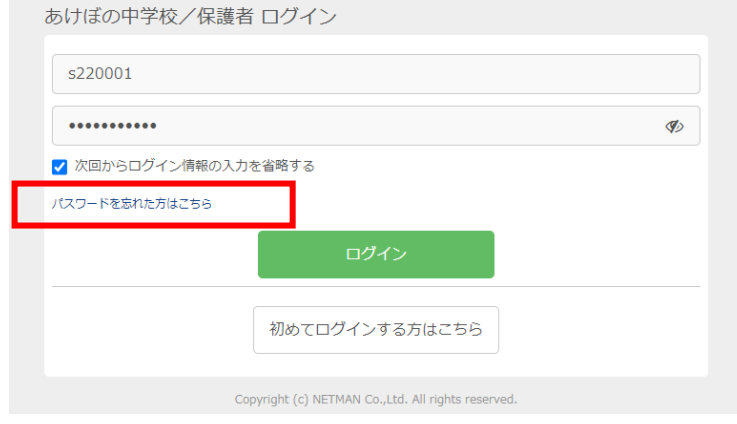

# 5. 各機能の利用方法

## 5.1.欠席連絡

## 学校の設定により使用しない場合は、メニューに表示されません。

#### 5.1.1. 欠席·遅刻·早退の連絡方法

以下の手順で欠席連絡を送信します。学校で決められた時間に連絡を送るようにしましょう。

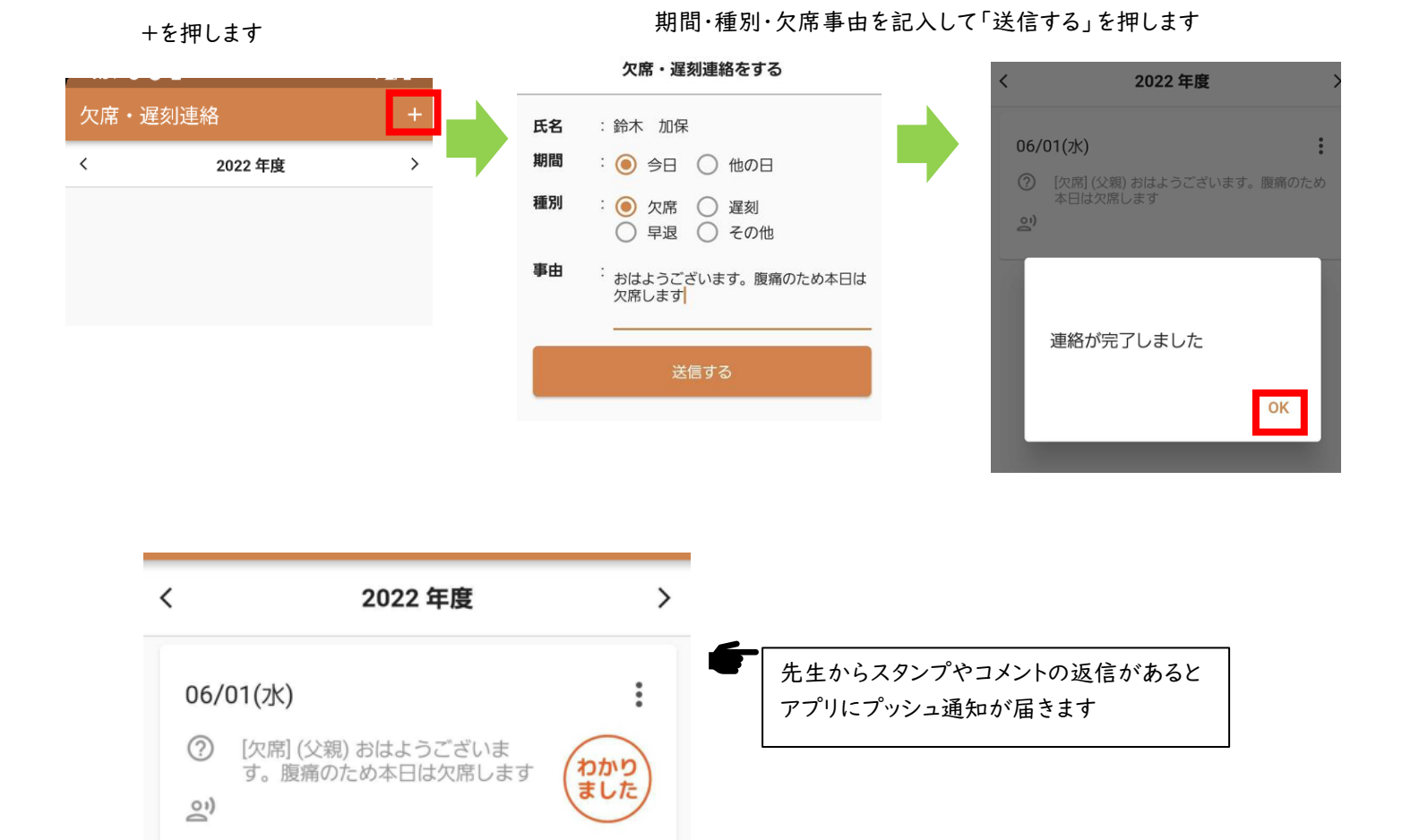

## 5.2.出席履歴

# 学校の設定により使用しない場合は、メニューに表示されません。

#### 5.2.1. メニューの「出席履歴」を押します

出席履歴が表示されます。

赤枠の > または < を押すと年度が変えられます。

| 20:1              | 8                      |                           | II 🗢 15   |
|-------------------|------------------------|---------------------------|-----------|
|                   | 出                      | 席履歴                       |           |
| <                 | 20                     | )23 年度                    | >         |
| <b>期間</b><br>04/  | 01 ~ 03/31             | <b>8</b>                  | <b>4%</b> |
| <b>02/2</b><br>現代 | 2 <b>6(月)</b><br>文A    | ~/~/~                     | 出席        |
| <b>02/2</b><br>現代 | 2 <b>6(月)</b><br>文A 12 | ~/水曜/3限                   | 出席        |
| <b>02/1</b><br>現代 | <b>4(水)</b><br>文A      | ~/~/~                     | 出席        |
| <b>02/1</b><br>数学 | 4(水)                   | ~/~/~                     | 出席        |
| 02/1<br>ホーム       | <b>Δ(7k)</b><br>出席履歴 : | ~/~/~<br>ゆう<br>アンケート お知らせ | その他       |

## 5.3.アンケートへの回答

「ホーム」ページの「未回答のアンケート」または、「アンケート」ページからアンケートに回答することができます。

| C 未回答のアンケート 1 すべて表                                               | 示 |
|------------------------------------------------------------------|---|
| 全体連絡用<br>実施中~21:15<br>()<br>健康観察アンケート<br>月,火,水,木,金 (18:55-21:15) |   |
| 回答回答履歴                                                           |   |
| ↑                                                                | 他 |

#### 5.4.お知らせの確認

学校・先生からお知らせが届いたら、プッシュ通知で通知が飛ぶので確認しましょう。メールアドレスを登録している 場合は同時にメールも配信されます。

未読の連絡はホーム画面の「新着お知らせ」に表示されます。すべてのお知らせを見るには、「すべて表示」を押すか 「お知らせ」ボタンを押します。

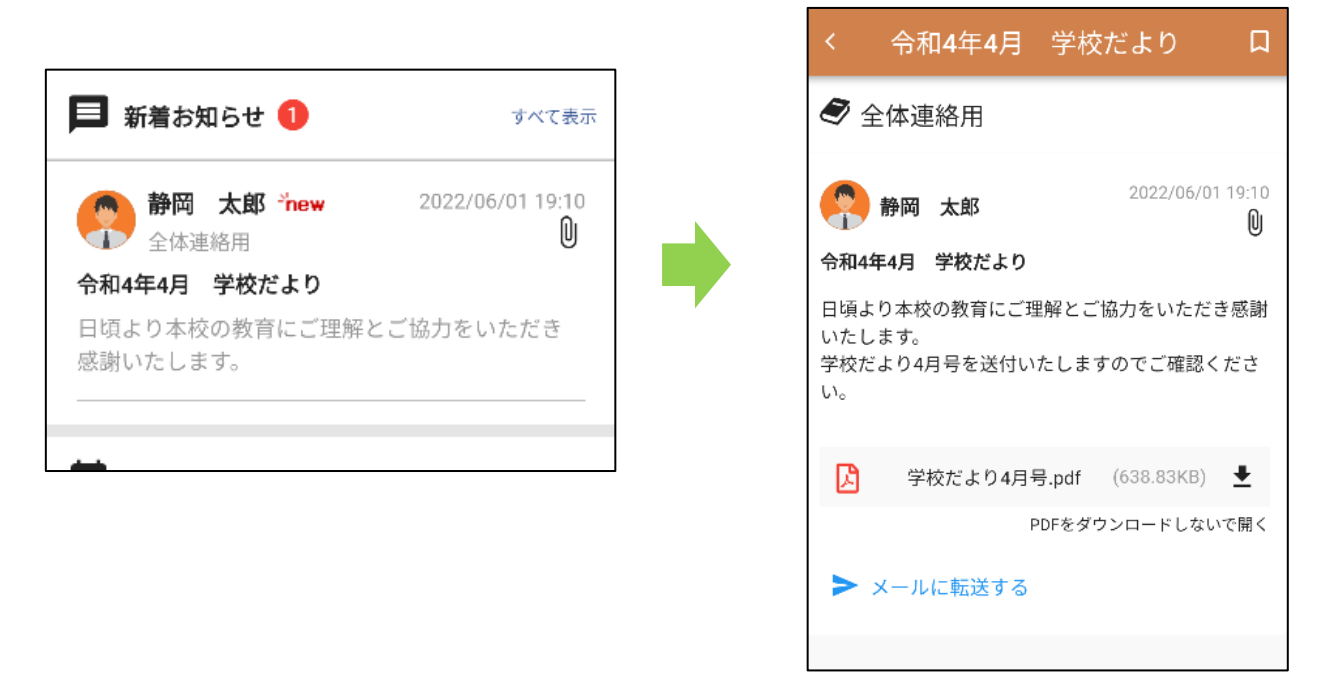

## 5.5.兄弟姉妹の未読お知らせやアンケートの確認

兄弟姉妹を登録している場合、未読のお知らせや未回答のアンケートがあると「アカウントの切り替え」の部分に未 読数をあらわす赤い丸が付きます。アカウントを切り替えることで内容を確認することができます。

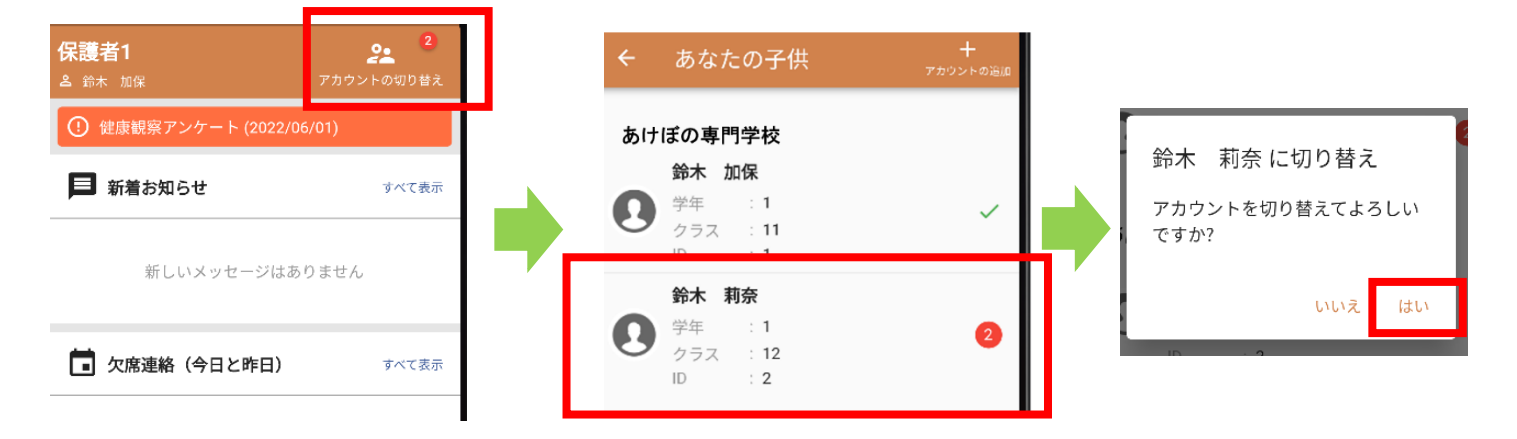